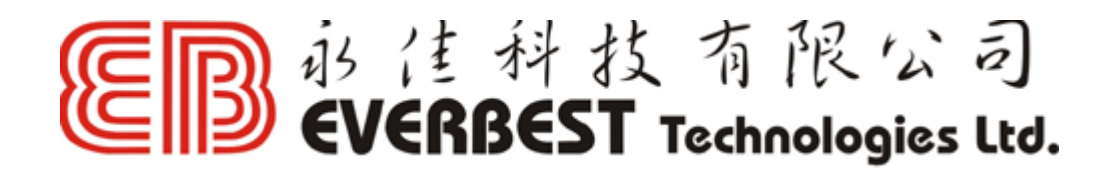

PSP X-Link 網上對戰安裝指引 (v1.5) LevelOne WNC0304USB 專用

\_\_\_\_\_

1.1. 先下載最新 X-Link 專用驅動程式

網址:http://www.everbesthk.com/8-download/levelone\_download.htm 把驅動程式按步驟裝好,安裝前請確保電腦內沒有舊版本的驅動程式。

| WAP-0004        | Installation Guide        | Zip            | 1    |
|-----------------|---------------------------|----------------|------|
| Access Point    |                           | Version/Format | ų    |
| WAP-0003-V2     | Firmware                  | v2.02/Zip      | 3:   |
| WAP-0002        | Firmware (Speed up to 4X) | Zip            | 2    |
| Wireless LAN    |                           | Version/Format | L    |
| QNC-0304USB     | X-Link Driver             | Here           | > 2: |
| WPC-0100 PCMCIA | Driver                    | Zip            |      |
| WPC-0200 PCMCIA | Driver                    | Zip            |      |
| WPC-0300 PCMCIA | Driver(Extended Range)    | Zip            | 3:   |

1.2.插入 LevelOne WNC0304USB, Windows 將安裝該硬件。

1.3 開始->控制台->網絡連線,如下圖所示,設定 IP 位址,例如:192.168.0.10。

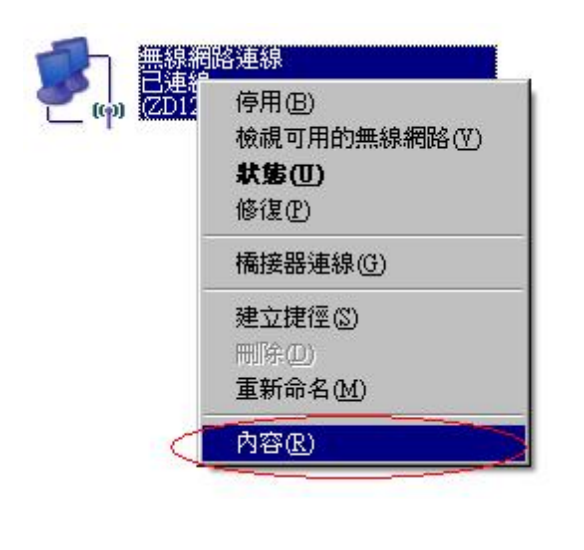

| 🖢 無線網路連線 內容 🛛 🕐 🗙                                                            |
|------------------------------------------------------------------------------|
| 一般 進階 ]                                                                      |
| 連線使用:                                                                        |
| IIII (ZD1211B)IEEE 802.11 b+g USB Ać 設定(C)                                   |
| 這個連線使用下列項目(0):                                                               |
| NWLink NetBIOS                                                               |
| Internet Protocol (TCP/IP)                                                   |
|                                                                              |
| 安装(M) 解除安裝(D) 内容(R)                                                          |
| 描述<br>傳輸控制通訊協定/網際網路通訊協定 (TCP/IP)。這是預<br>設的廣域網路通訊協定,提供不同網路之間的通訊能<br>力。        |
| <ul> <li>✓ 連線後,在通知區域內顯示圖示(W)</li> <li>✓ 在這個連線只有有限連線或沒有連線能力時通知我(M)</li> </ul> |
| 確定 取消                                                                        |

| Internet Protocol (TCP/IP) 內容                                                                                      | ? ×                              |
|----------------------------------------------------------------------------------------------------|----------------------------------|
| 一般                                                                                                    |                                  |
| 如果您的網路支援這項功能,<br>別,您必須詢問網路系統管理員                                                                                    | 8可以取得自動指派的 IP 設定。否<br>正確的 IP 設定。 |
| <ul> <li>自動取得 IP 位址(Q)</li> <li>使用下列的 IP 位址(S):</li> <li>IP 位址(I):</li> <li>子網路遮罩(U):</li> <li>預設開道(D):</li> </ul> | 192.168.0.10<br>255.255.255.0    |
| ○ 自動取得 DNS 伺服器位址<br>● 使用下列的 DNS 伺服器位<br>慣用 DNS 伺服器 (P):<br>其他 DNS 伺服器 (A):                                         | (B)<br>址(E):<br>                 |
|                                                                                                    |                                  |

2.1 開啓名叫 ZDWLAN Utility 的程式。

|          | XLink Kai Evolution VII                  | + |    |                              |
|----------|------------------------------------------|---|----|------------------------------|
| <b>a</b> | ZyDAS IEEE 802.11 b+g Wireless LAN - USB | ۲ | 2  | Uninstall ZD1211 Application |
|          |                                          |   | zĎ | ZD WLan Utility              |

2.2.如下圖所示,再按下"更多的設定"。

| ZD 無線區域網路組態設定程式 ZD                                          | 1211B                                                             |
|-------------------------------------------------------------|-------------------------------------------------------------------|
| 網路配接卡:<br>(ZD1211B)IEEE 802.1:                              | 模式: 無線網路卡 ▼<br>1 b+g USB Adapter ▼                                |
| 可用的網路名稱列表:<br>網路名稱 信號強度<br>000D0B1B4C6A 18%<br>12F_DEMO 21% | 目前連線的網路資訊<br>無線頻道: 11<br>型態: 電腦對電腦<br>網路名稱: <任何><br>傳輸速率: 11 Mbps |
| 更新                                                          | 加也:無加也 更多的設定                                                      |
| 連線狀態: 連線到電腦對<br>信號強度: ■■■■■■■<br>連線品質: ■■■■■■■              | 时電腦模式.BSSID=46 47 9D F9 81 01<br>98%<br>96%                       |
| 送出封包數: 171                                                  | 接收封包數: 3717 (w)<br>20                                             |

2.3. 如下圖所示,再按下,"進階設定"。

| 無線網路型態   2. | 4GHz(802.11b+) | 1)    | <u> </u> |  |
|-------------|----------------|-------|----------|--|
| 無線頻道 11     | ▼ 傳輸速率         | Auto  | -        |  |
| 網路名稱        |                |       | ▶ 任何     |  |
| 網路連接型態 電    | 腦到電腦模式         |       | ~        |  |
| 認證模式目       | 動判別            |       | -        |  |
| 網路連線加密 取    | 消 WEP 加密       |       | - 更改     |  |
| 昭模式設定       |                |       |          |  |
| WEP加密金      | 論設定            | WPAD  | 嘧設定      |  |
| 明者記錄檔       |                |       | -        |  |
| 記録福名柟       | 載入設定           | 儲存目前値 |          |  |
|             |                |       |          |  |
|             |                |       |          |  |

2.4 如下圖般選擇 "香港", 及 "PSPX 連結 模式"。

| 使用者介面                                            | 電源管理設定                           |
|--------------------------------------------------|----------------------------------|
| 語言選擇: 整體中交                                       | <ul> <li>CAM (持積運作模式)</li> </ul> |
|                                                  | ○ 最大省電模式                         |
| 多國漫遊設定                                           | ○ 快速省電模式                         |
| ○世界模式<br>○ (#田本)\$\$(#                           |                                  |
| · 使用:看選擇                                         | ▼ PSP X連結 模式                     |
| 「合花                                              |                                  |
|                                                  | WMM QoS 模式                       |
|                                                  | └ WMM QoS 模式                     |
| 封包切割臨界值                                          | └── WMM QoS 揆式                   |
| 封包切割臨界值<br>, , , , , , , , , , , , , , , , , , , |                                  |
| 封包切割臨界値<br>                                      |                                  |
| 封包切割臨界値<br>, , , , , , , , , , , , , , , , , , , |                                  |
| 封包切割臨界值<br>                                      |                                  |

- **3.0** 到 X-Link 主網址 <u>www.teamxlink.co.uk</u> 登記成為會員,並且下載X-Link Kai 軟件,依指示安裝好。
- 4.0 執行:開始->所有程式->XLink Kai Evolution VII->Start Kai Config 如下圖所示設定 好 X-Link Kai, 並輸入已登記的 username 及 password。

| UI                 | Default Profiles                                                      | _   |
|--------------------|-----------------------------------------------------------------------|-----|
| Default<br>Java    | Select a profile, the template will be<br>applied over your settings. |     |
|                    | Select a profile                                                      | 100 |
| ,<br>Configuration | tems                                                                  | _   |
| Kai Port           | Network Adapter                                                       | _   |
| 30000              | (IZD1211B)IEEE 802.11 b+g USI                                         | 1   |
| Kai Deep Por       | Show dangerous NIC                                                    | s   |
| 30000              | Default VT an (Harmana)                                               |     |
| Enable P           | AT Leverback009                                                       | 1   |
| aunch L            | I Tevelbestooo                                                        | ł   |
| Caunch E           | ngine                                                                 |     |
| KBox Hor           | nebrew                                                                | 1   |
| Follow PS          | P SSID Close Engine After                                             | _   |
|                    | Loss of UI                                                            | 1   |
|                    | Accept UI Connections Frem                                            |     |
|                    | Any IP Address                                                        | 1   |
|                    |                                                                       |     |
|                    | Help Wireless OK                                                      |     |
|                    | Theip Willeless OK                                                    |     |

5.0 設定步驟已經完成,連線到 X-Link Kai 的程序如下:

開始->所有程式->XLink Kai Evolution VII->Start Kai

- i. 開動 PSP, 執行遊戲並先 "Host" 一個遊戲 (請留意 PSP WiFi 掣一定要開啓)。
- ii. 如下圖所示, 選擇 PSP 所屬的 "網絡名稱", 再按 "連線到這個網絡名稱", 留意 Windows 有沒有成功連線到 PSP。

| 20 無線區域網路組態設定程式 21                                                                                                    | 01211B                                                                            |
|----------------------------------------------------------------------------------------------------|-----------------------------------------------------------------------------------|
| 網路配接卡:                                                                                                    | 模式: 無線網路卡 ▼                                                                       |
| (ZD1211B)IEEE 802.3<br>可用的網路名稱列表:<br>網路名種 信號強度<br>IPSP AULIM050 100%<br>000D0B1B4C6A 18%<br>creapro 16%<br>12F_DEMO 20% | L1 b+g USB Adapter 您選擇的網路名稱的資訊 無線頻道: 11 型態: 電腦對電腦 加密: 未啓動 實體位址: 02 75 62 BE 0E 8C |
| 更新                                                                                                    | 連線到這個網路名稱                                                                         |
| 連線狀態: 連線到電腦<br>信號強度: •••••••<br>連線品質: •••••                                                                             | 對電腦模式.BSSID=46 47 9D F9 81 01<br>93%<br>98%                                       |
| 送出封包數: 196                                                                                                    | 接收封包数: 3781 🎬                                                                     |

iii. 檢查 Kai 的 Diagnostics mode 是否有你的 PSP 存在當中。
 (先按右上角放大鏡,再按右上角的 Folder 小圖示,如果接駁好的話,便會顯示如
 同下圖,否則會顯示 "No Console is detected")

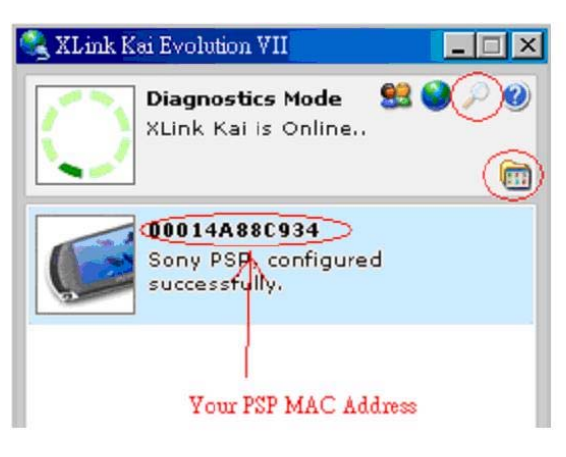

iv. 按右上角的地球圖案進入 Arena Mode 中,尋找屬於自己遊戲的 Arena,然後加入 或開始新的遊戲。

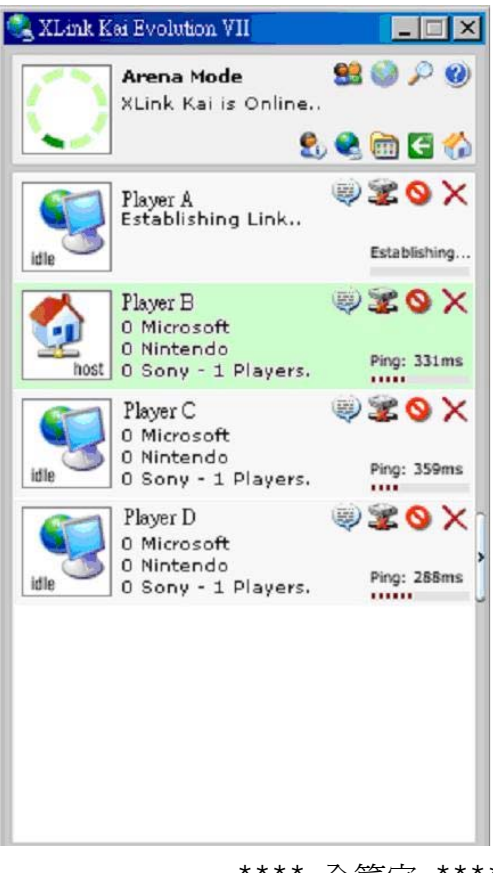

\*\*\*\* 全篇完 \*\*\*\*

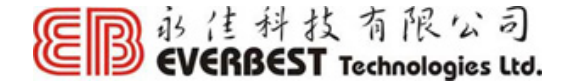

## 技術支援熱線: 2544-0103

| 辦公時間: |                  |
|-------|------------------|
| 星期一至五 | 9:00am - 12:00pm |
|       | 1:30pm – 5:00pm  |
| 星期六   | 9:00am - 12:30pm |